### **Canvas Quick Guide for Instructors**

#### I. Canvas Login

Login URL: https://sjsu.instructure.com Username: SJSU 9-digit ID Password: SJSUOne Password

#### II. Canvas Help

 $\rightarrow$  On the Canvas entry page, the bottom left corner has an option "Help".

 $\rightarrow$  Click on this heading and select Search the Canvas Guides.

 $\rightarrow$  Select the **Canvas Instructor Guide** to access detailed instructions for the use of all Canvas tools.

#### III. Profile

The Profile setting allows for personalization within the Canvas learning environment.

 $\rightarrow$  Click on Account option in the left-hand side bar of the screen.

- Click Profile option to view the bio.
- Click Edit Profile to add a bio and links.
- Click on the grayed out image to upload an image from your computer.

→ Select Settings in the Account option to link other accounts (Facebook, Twitter, etc...) as well as add other email addresses and phone number.

- Select Notifications on the left side of the screen to adjust how often notifications will be sent regarding the different Canvas activities (ASAP, Daily, Weekly, Do Not Send Me Anything).
  - Hover over the title of the Notifications to have a look at its description.

#### **IV. Adding Content**

#### a. Announcements

Announcements are a communication tool where important information can be posted for students.

 $\rightarrow$  Click the course in the Courses option in the left-hand side-bar to make an announcement.

 $\rightarrow$  On the left side of the screen, click on **Announcements.** 

SAN JOSÉ STATE

 $\rightarrow$  Click on the + Announcement on the upper right side of the page to Add an Announcement.

 $\rightarrow$  Insert the announcement title and message. Click on **Save** once complete.

#### **b.** Assignments

Assignments include course activities.

 $\rightarrow$  Click the course in the Courses option in the left-hand side-bar.

- $\rightarrow$  On the left side of the screen, click on **Assignments.**
- $\rightarrow$  Assignments can be grouped. Create groups

by clicking on + Group

- Type in the different group names.
- Enter the group name and click on Save.
- To weight the assignment groups, click on

[Assignment Settings] on the upper ride side of the screen and check the box in the middle of the screen Weight the final grade based on assignment groups. Then, enter the appropriate weights.

 $\rightarrow$  Add an assignment by clicking on the upper

right side of the screen, + Assignment [select the correct assignment group].

 $\rightarrow$  Type in the assignment name, select the due date, and enter the number of points.

 $\rightarrow$  Click on **More options** to open a new screen where the assignment description is entered as well as other details about the assignment can be entered.

→ Click on Update once you complete.

SAN JOSÉ STATE UNIVERSITY

#### C. Discussions

Discussions provide a social space where students can interact with one another as well as with the instructor.

 $\rightarrow$  Click the course in the Courses option in the left-hand side-bar.

 $\rightarrow$  On the left side of the screen, click on **Discussions.** 

 $\rightarrow$  Click on the + Discussion on the upper right side of the page to Start a New Topic.

 $\rightarrow$  Insert the title and content. Click on Save once complete.

 $\rightarrow$ Discussions will be displayed according to the most recent activity observed.

 $\rightarrow$ Discussions are grouped according to the way they are locked or opened.

#### 🖿 d. Files

Files provide a place to store course files. This area is visible to students until hidden. Course files can be linked in various features of the course, such as modules.

 $\rightarrow$  On the left side of the screen, click on Files.

Upload

 $\rightarrow$  Add the materials by clicking on or organize materials in folder by clicking on

+Folder

#### e. Modules

Modules provide a way to organize all materials related to the course.

 $\rightarrow$  Click on the + Modu

+ Module to Add a New

Module. Type in a Name and determine if it should be locked until a certain date, there are any prerequisites, or if students must move through requirements in this module in sequential order.

 $\rightarrow$  To add material to a module, click on the

**Gear** and then click on +. Select what type of material will be added:

- Assignment
- Quiz

- File
  - If a file is not listed, select the option [New File] and locate the file on the computer.
- Content Page
- Discussion
- Text Header
- External URL
- External Tool

 $\rightarrow$  To organize as an outline with additional levels, select **Indentation** level.

#### f. Pages

Pages is a wiki-like tool where educational content can be made that includes text, videos, and links. Both teachers and students can edit the content.

- $\rightarrow$  On the left side of the screen, click on Pages.
- $\rightarrow$  Click on the + Page to Create a New Page.
- $\rightarrow$  Type in the title of the page.
- $\rightarrow$  Add in material.

 $\rightarrow$  From the dropdown menu, select who can edit the page.

- Only teachers
- Teacher and Students
- Anyone
- $\rightarrow$  Save changes.

#### g. Quizzes

Quizzes provides a way to offer online quizzes and surveys to students.

 $\rightarrow$  On the left side of the screen, click on **Quizzes.** 

 $\rightarrow$  Click on the + Quiz to Create a new quiz.

 $\rightarrow$  On the Settings tab, Type in the quiz instructions.

 $\rightarrow$  On the center of the screen, adjust the quiz options.

- o Quiz Type
- Assignment Group
- o Shuffle Answers
- Time limit
- Multiple Attempts

July 23, 2019

SAN JOSÉ STATE UNIVERSITY

- Show Students their Quick Responses 0
- Show which answers are correct
- Show one question at a time
- Restrict Ouiz
- $\rightarrow$  Select the due dates and click on Save.
- $\rightarrow$  Click on the Questions tab.
- $\rightarrow$  Click on the

New Question to Add a New

#### Ouestion.

- $\rightarrow$  Select the type of question.
  - Multiple choice
  - o True/False
  - $\circ$  Fill in the blank
  - Fill in multiple blanks
  - Multiple answers
  - Multiple dropdowns
  - Matching
  - Numerical answer
  - Formula question
  - $\circ$  Essay question
  - Text (no question)
- $\rightarrow$  Type in the question.
- $\rightarrow$  Enter the number of points.
- $\rightarrow$  If necessary, enter the answer choices and
- mark the correct answer with the green arrow  $\Rightarrow$ .  $\rightarrow$  If necessary, click on the green, red, or blue
- comment boxes to add comments for each answer choice.

#### → Click Update Question.

 $\rightarrow$  You can even group a number of questions by

New Question Group clicking on

 $\rightarrow$  After all questions are entered, click Save on the bottom right side of the screen.

 $\rightarrow$  Click **Publish Quiz** on the top right side of the screen.

- To give special permissions to students, click Moderate Ouiz.
- Adjust the time or number of attempts as needed.

#### **V. Importing Content and Entire Courses**

Enter the course to import materials into. •

- On the left side of the screen, click on Settings.
- On the right side of the screen, click on **Import Course Content**.
- Using the Import Wizard, select Copy a **Canvas** Course.
- Select or Search for the Course name.
- Next, click Select migration content if you • want to manually select specific contents to be imported or else click on Import.
- Finally, a **Running** message will be displayed. The Import process is now underway. Once it is completed a **Completed** message will be displayed.

#### **VI. Set Homepage Layout**

Canvas offers five different Home Page layouts. Try testing out different ones to determine what works best for the course materials. Click on **Choose Home Page.** 

- Course Activity Stream •
- Pages Front Page
  - This option allows for a more 0 personalized homepage. Insert images and information by clicking on the option on the right side of the screen, Edit this Page.
- Course Modules
- Assignment List
- Syllabus •

#### **VII.** Grades

Set up activities to be graded through Assignments, Discussions, and Quizzes.  $\rightarrow$  Set assignment group weights through assignments. Columns are automatically generated in the gradebook. Click on a column and type in the grade and comments for each student.

 $\rightarrow$  **Speedgrader** opens a student's submission in the middle of the screen with a space to grade the item as the right hand column.

July 23, 2019

SAN JOSÉ STATE UNIVERSITY

- Open an assignment that has been created.
- On the right hand side, click on Speedgrader.
- Enter a grade and leave comments.
- Click Submit Comments.

**Rubrics** are an assessment tool that can be attached to a course activity. When creating the Assignment, select Add Rubric.

- $\circ$  Give the rubric a title.
- Enter the criteria, ratings, points, and outcomes for the activity.
- Click Create Rubric.

#### **Test Course as Student**

To view the course as a student, click on the **Settings** option on the lower left side of the screen.

Next, click on the button – **Student View** –that appears on the top right side of the screen.

#### Publish

Until published, teachers can only view courses.  $\rightarrow$  To publish a course, click **Publish** on the top right side of the screen.